- https://www.swwu.ac.kr 로 접속
- 우측상단 [LOGIN] 버튼 클릭

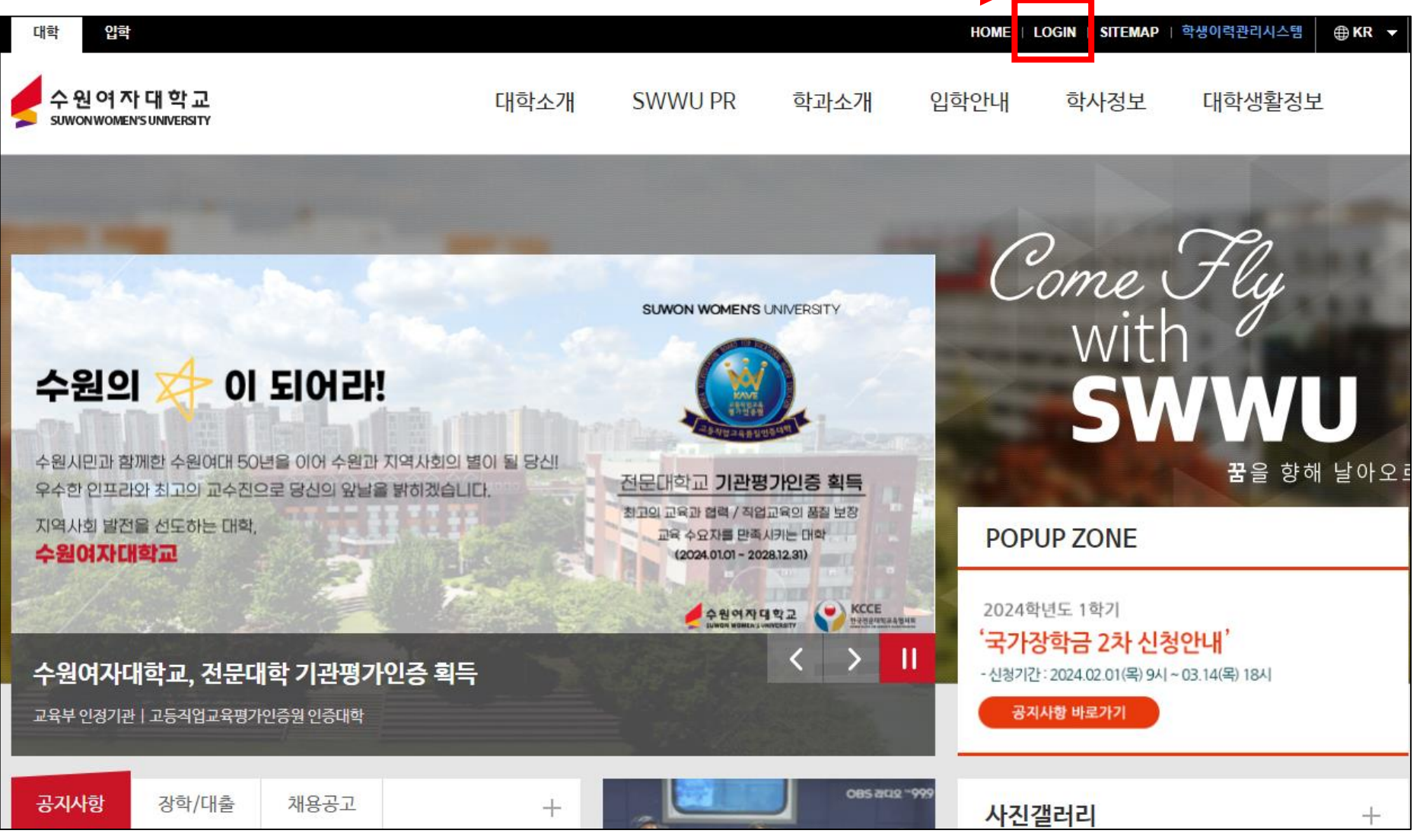

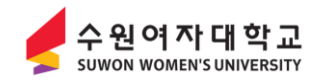

- 아이디, 비밀번호 입력 후 [로그인] 버튼 클릭 ※ 차세대학사행정시스템(https://ngis.swwu.ac.kr) 아이디, 비밀번호와 동일합니다.

※ 아이디 또는 비밀번호 오류 시 차세대학사행정시스템의 본인인증을 통해 확인 및 변경하시기 바랍니다.

| ♠ 홈 > 이용안내 > 로<br>로그인                                                                                                    | 그인 📑<br>Suwon women's university |
|----------------------------------------------------------------------------------------------------|----------------------------------|
|                                                                                                    | 차세대 학사행정시스템                      |
| <mark>내 꿈을 Job아주는 대학교!</mark> 수원여자대학교에 오신 것을 환영합니다.<br>서비스 이용을 위해서는 로그인이 필요합니다.                                                                                                    | ID 입력하세요.                        |
| 아이디<br>비밀번호 로그인                                                                                                    | Password 입력하세요.                  |
|                                                                                                    | LOGIN                            |
| ※ 홈페이지 계정정보는 차세대 학사행정시스템(https://ngis.swwu.ac.kr) 정보와 동일합니다.<br>(로그인 및 시스템 오류문의 : 정보지원팀 TEL. 031-290-8102~8105)<br>※ 수원여자대학교 홈페이지는 일반인은 회원가입이 되지 않습니다.<br>※ 재학생 또는 교직원은 회원가입이 자동으로 처리 됩니다. | 아이디/비밀번호찿기(휴대폰본인인증) ?            |

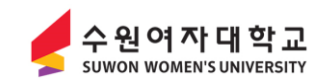

# **3) Microsoft365 계정 생성 및 학교 이메일 사용방법** - 로그인 후 우측상단 [Microsoft 365] 클릭

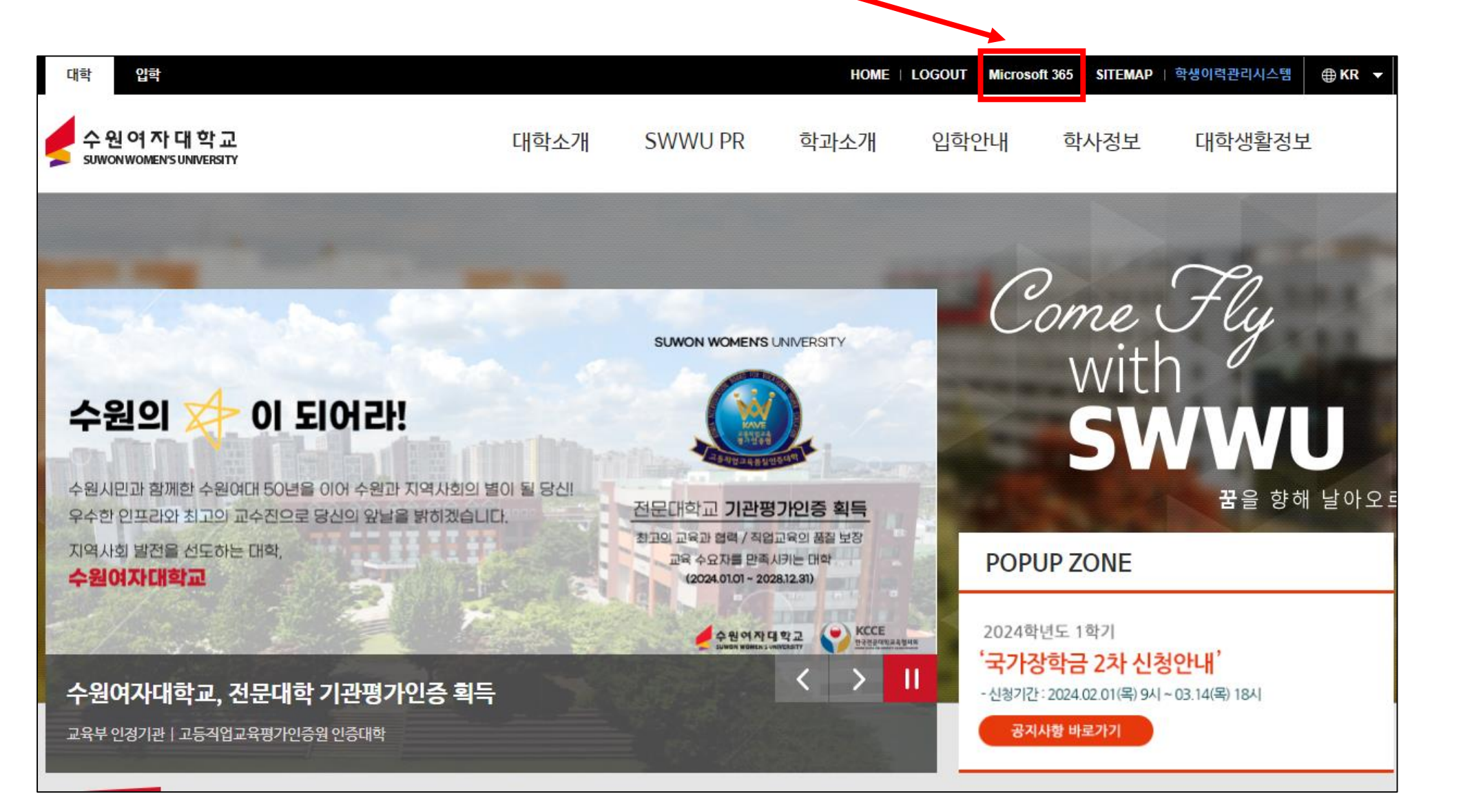

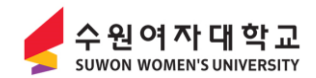

- [Microsoft 365 계정 생성하기]가 나오는경우 해당 아이콘 클릭 - 이미 계정을 생성한 경우 [Microsoft 365 로그인하기] 아이콘을 클릭 후 사용

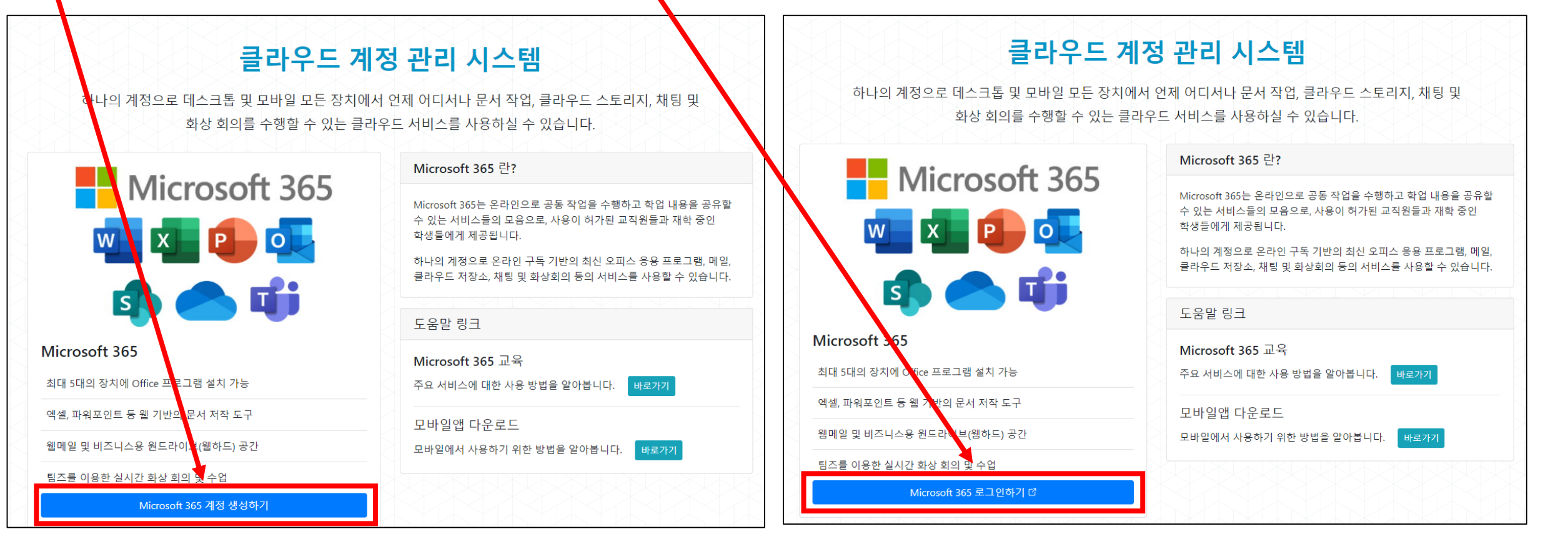

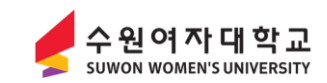

- 서비스 이용약간, 개인정보 처리방침 확인 및 동의 후 [다음] 버튼 클릭
- 정보입력창에서 계정(ID)가 s<mark>학번으로 생성되는데 계정(ID)는 변경하지 마시고 그대로 사용</mark>하시기 바랍니다. - 성/이름/암호 입력 후 [계정생성] 버튼 클릭

※ 계정(ID)이 s학번이 아닌경우 사용에 제한이 될 수 있습니다.

| <b>Microsoft 365</b> 계정 생성하기                                                                                     | 1                                                                   |                                   | × | Microsoft 365 | 예정 생성하기     |                       |                                            | ×    |
|----------------------------------------------------------------------------------------------------|---------------------------------------------------------------------|-----------------------------------|---|---------------|-------------|-----------------------|--------------------------------------------|------|
| 약관 동의                                                                                                    | 정보 입력                                                               | 생성 완료                             |   | 약관 등          | 등의          | 정보 입력                 | 생성 원                                       | 완료   |
| 서비스 이용 약관<br>제 1 조 [목적]<br>본 약관은 '클라우드 계정 관리 시스<br>무 및 책임 사항을 정함 을 목적으로<br>제 2 조 [적용 범위]<br>본 약관은 '클라우드 계정 관리 시스 | ▷템'의 운영 및 이용 관리의 기준과 사용자<br>ª 한다.<br>▷템'을 통해 가입하는 Microsoft 365 사용7 | 및 시스템 운영 주체의 권리, 의<br>나를 대상으로 한다. |   |               | 필요한 정보를     | 입력한 후 계정 생성을          | 진행하세요.                                     |      |
| 제 3 조 [계정의 생성]                                                                                                   | □ 서비스 이용 약관 동의 (필수) *                                               |                                   | • |               | 계정(ID) *    | s2024999001<br>사용 가능한 | @student.swwu.ac.kr<br>계정(I <b>D)</b> 입니다. |      |
| 1. 개요       클라우드 계정을 생성하기 위해 다는       전하게 관리될 수 있도록 필요한 사                                                        | 음과 같은 개인 정보를 수집하고 있으며, 편<br>항을 처리하고 있습니다.                           | ·<br>관계 법령에 따라 개인 정보가 안           |   |               | 성 *<br>이름 * |                       |                                            |      |
| 2. 개인 정보 수집 및 이용에 대한<br>• 수집 항목: 이름, 학번/교번/직<br>• 수집 목적: 클라우드 계정 생성                                              | 한 동의<br>직번<br>성 및 클라우드 서비스 제공<br>사용 주지(상제) 제까지                      |                                   |   |               | 암호 입력       | 암호 입력<br>[D미포함] 8자이   | ⓒ<br>상 문자 숫자 기호                            |      |
| • 도표 가만, 로디구드 시비드가                                                                                               | 이용 용지(국제) 전기적<br>····································               |                                   |   |               | 암호 확인       | 암호 확인                 | ۲                                          |      |
|                                                                                                    |                                                                     | 취소 다                              | 음 |               |             |                       | 이전                                         | 계정생성 |

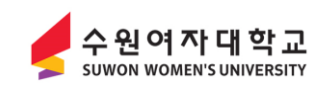

- 안내문구 확인 후 [확인] 버튼 클릭
- 계정 생성완료 문구가 나오면서 초기화면으로 이동됩니다.
- [Microsoft 365 로그인하기] 버튼 클릭

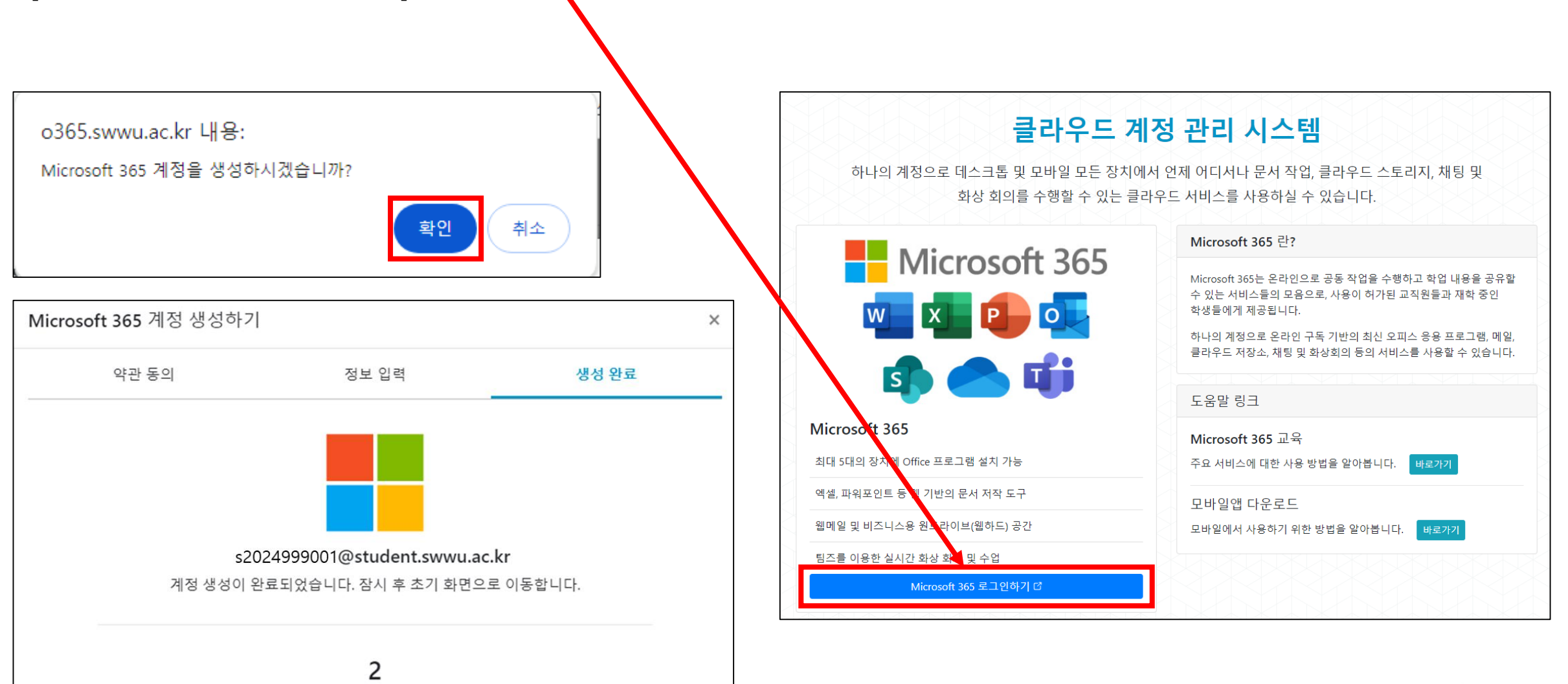

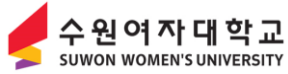

#### **7) Microsoft365 계정 생성 및 학교 이메일 사용방법** - 암호 입력 후 [로그인] 버튼 클릭

- 로그인 상태 유지 안내문구에서 [아니요] 클릭

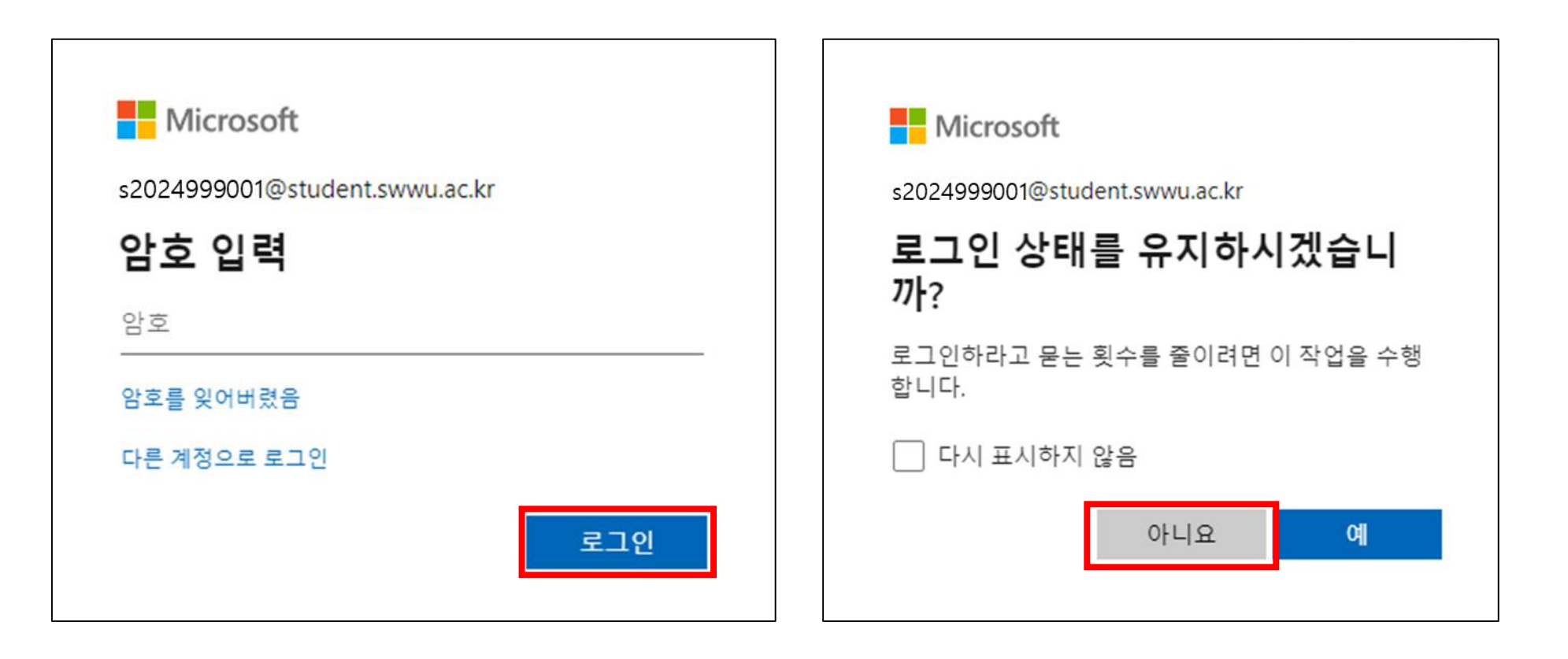

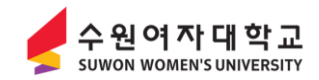

# 8) Microsoft365 계정 생성 및 학교 이메일 사용방법 - 학교 이메일은 왼쪽 하단 [Outlook] 아이콘을 클릭하여 사용합니다. - Outlook 으로 이동하면 학교 이메일을 사용할 수 있습니다.

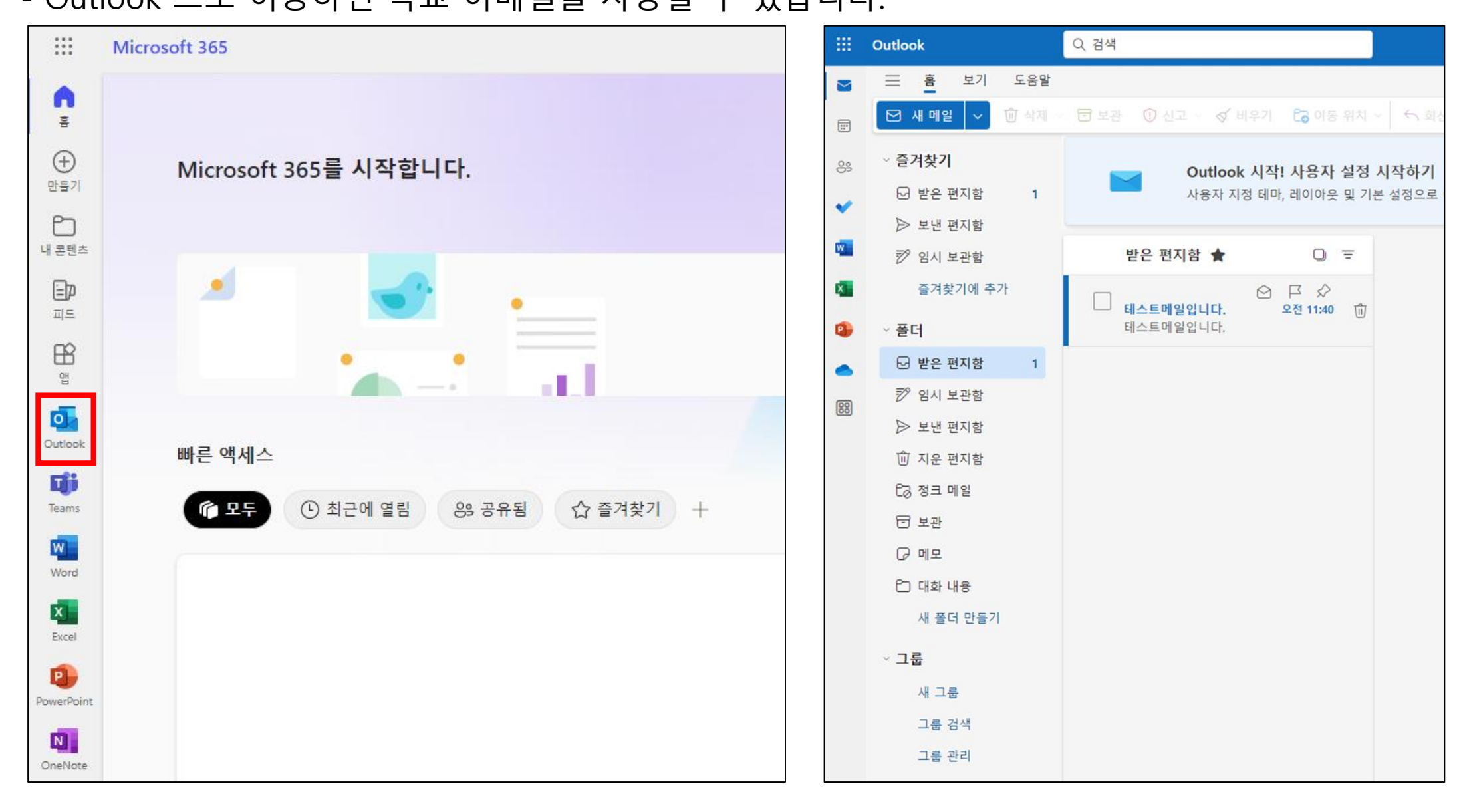

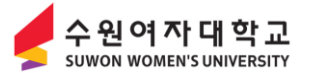

### 9) Microsoft365 비밀번호 변경방법

- 비밀번호변경은 우측상단 [암호 재설정] 버튼 클릭
- 암호 입력 후 [암호 재설정] 버튼 클릭
- 다시 [Microsoft 365 로그인하기]를 클릭하여 사용하시면 됩니다.

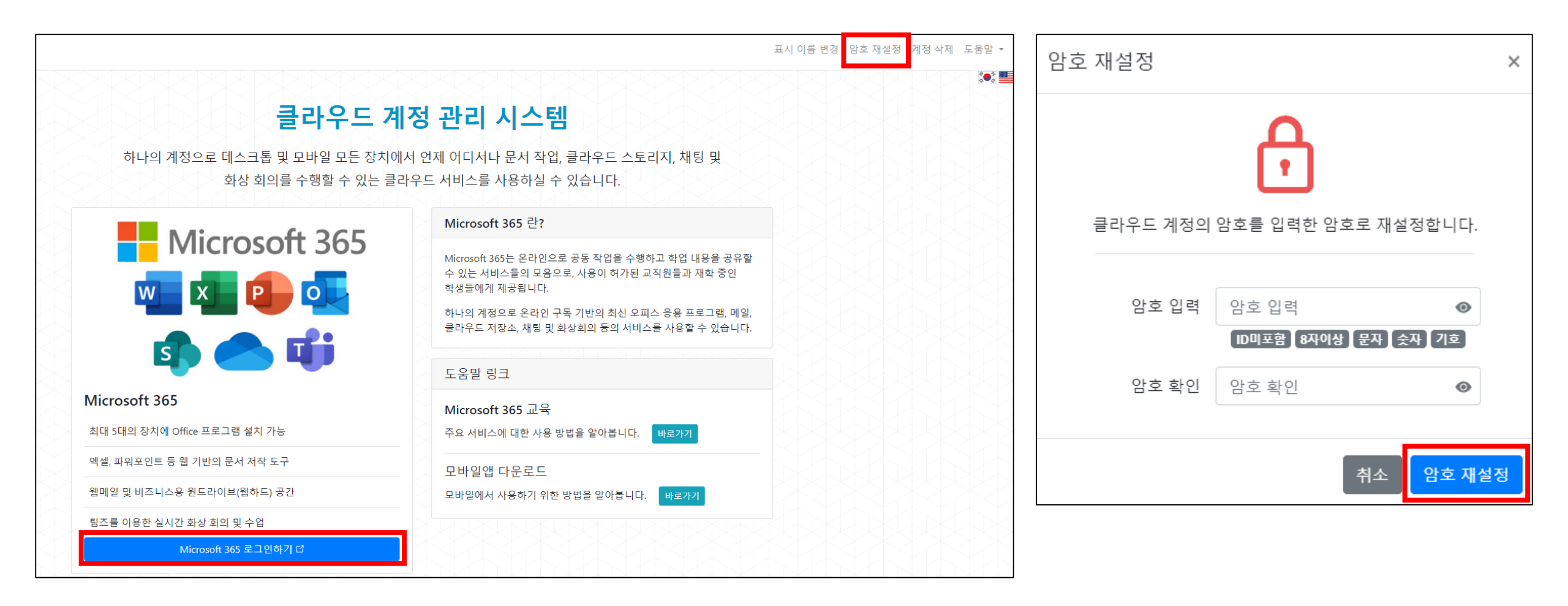

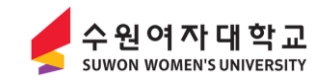